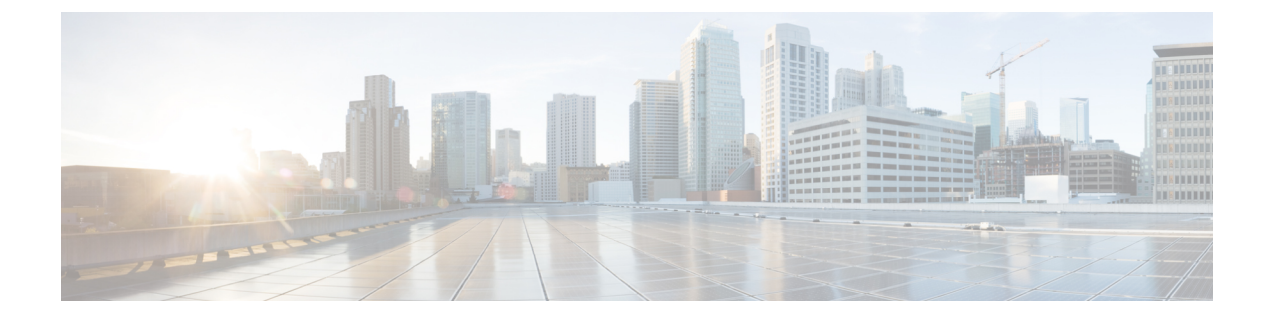

# Cisco Crosswork のアンインストール

この章は次のトピックで構成されています。

- Crosswork クラスタのアンインストール (1ページ)
- Crosswork Data Gateway のアンインストール (3 ページ)
- Crosswork アプリケーションのアンインストール (5 ページ)

# Crosswork クラスタのアンインストール

このセクションでは、Cisco Crosswork クラスタをアンインストールするさまざまな方法につい て説明します。

- クラスタインストーラを使用した VM の削除 (1ページ)
- vSphere UI を使用した VM の削除 (2 ページ)

## クラスタインストーラを使用した VM の削除

インストールが失敗した場合は、クラスタインストーラツールを使用して、クラスタの状態に 基づいて以前に作成したVMをクリーンアップするか、または削除します。これは、展開が失 敗した場合の重要なアクティビティです。VM設定またはデータセンターホストに変更を加え た場合は、再展開の前にクリーンアップ操作が必要です。

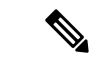

(注) インストーラ クリーンアップ オプションは、/data ディレクトリ内のインベントリに基づい てクラスタ展開を削除します。

ステップ1 展開情報を保存するディレクトリを入力します。

たとえば、\_cd ~/cw-cluster などです。

ステップ2 ホストでコンテナを実行します。

docker run --rm -it -v `pwd`:/data <cw-installer docker container>

- ステップ3 テンプレートファイルのコピー(v4.tfvarsなど)をテキストエディタで編集し、データセンターのアク セスパラメータを追加します。残りのパラメータには、ダミー値を指定するか、または操作の実行時にコ マンドラインで入力できます。
- ステップ4 -mフラグを使用して、\_cw-installer.sh install\_スクリプトを clean ディレクティブとともに展開マニフェ ストで実行します。

-o オプションを追加して、データセンターから Cisco Crosswork イメージテンプレートを削除します。

次に例を示します。

./cw-installer.sh clean -m /data/deployment.tfvars -o

- ステップ5 プロンプトが表示されたら「yes」と入力して操作を確認します。
- **ステップ6** (オプション) クラスタを迅速に(検証なしで) クリーンアップするには、次のコマンドを使用してイン ストーラを実行します。

docker run --rm -it -v `pwd`:/data <cw installer docker image> -exec './cw-installer.sh clean -m
/data/deployment.tfvars'

## vSphere UI を使用した VM の削除

この項では、vCenter から VM を削除する手順について説明します。この手順は、アプリケーション Cisco Crosswork VM を削除するために使用されます。

(注)

- この手順では、すべてのアプリケーションデータが削除されることに注意してください。
  - Crosswork Data Gatewayの削除のみを行う場合は、次のことを実行しておく必要があります。
    - 削除する Crosswork Data Gateway VM からデバイスを切り離します。詳細については、 『*Cisco Crosswork Network Controller 5.0 Administration Guide*』の「Delete Cisco Crosswork Data Gateway VM from Cisco Crosswork」のトピックを参照してください。
    - この章の説明に従って Cisco Crosswork から Crosswork Data Gateway VM を削除します。
- ステップ1 VMware vSphere Web クライアントにログインします。
- ステップ2 [ナビゲータ (Navigator)]ペインで、削除するアプリケーション VM を右クリックし、[電源(Power)]> [電源オフ (Power Off)]を選択します。
- ステップ3 VM の電源がオフになったら、もう一度 VM を右クリックし、[ディスクから削除(Delete from Disk)]を 選択します。

VM が削除されます。

## Crosswork Data Gateway のアンインストール

このセクションでは、Cisco Crosswork Data Gateway を削除する方法について説明します。

- Cisco Crosswork から Crosswork Data Gateway VM を削除する (3 ページ)
- Crosswork クラスタからの Crosswork Data Gateway の削除 (4 ページ)

### Cisco Crosswork から Crosswork Data Gateway VM を削除する

#### 始める前に

削除する Crosswork Data Gateway VM は以下の状態にする必要があります。

- メンテナンスモードである必要があります。
- •プールの一部であったり、デバイスに接続されたりしてはなりません。
- ステップ1 Cisco Crosswork UI にログインします。
- **ステップ2** ナビゲーションパネルから、[管理(Administration)]>[Data Gatewayの管理(Data Gateway Management)] の順に選択します。

[Data Gatewayインスタンス(Data Gateway Instances)] タブをクリックします。

ステップ3 [Data Gatewayインスタンス (Data Gateway Instances)]リストで、削除する Crosswork Data Gateway インス タンスを見つけ、[アクション (Actions)]列の下にある … をクリックします。

[削除(Delete)]をクリックします。

ステップ4 Crosswork Data Gateway インスタンスがメンテナンス状態でない場合は、Cisco Crosswork によってメンテナンス状態に切り替えるように求められます。[切り替えて続行(Switch & Continue)]をクリックします。

図 1: [切り替えて続行(Switch & Continue)] ポップアップウィンドウ

| ✓ Data Gateway Metrics Summary                | Deleting Data Gateway dg116.cisco                                                                                                    |                   |                          |
|-----------------------------------------------|----------------------------------------------------------------------------------------------------|-------------------|--------------------------|
|                                               |                                                                                                    | .com ×            |                          |
| Administration State                          | Dg116.cisco.com Data Gateway needs to 1<br>maintenance state before it can be deleted<br>Are you CK to switch to administration stat<br>Maintenance' and continue to delete?<br>Switch & Continue | Dunknown (0)      | 5<br>Detached Devices    |
|                                               |                                                                                                    |                   | Selected 1 / Total 1 💍 🌣 |
| + / m Attach Devices Detach Devices Administr | ration State 🗸                                                                                                    |                   | T                        |
| Name                                          | Administration State                                                                                                    | Operational State | Attached Device Count    |
|                                               |                                                                                                    |                   |                          |
| dg116.cisco.com (1)                           | Up Up                                                                                                    | Up Up             |                          |

Crosswork Data Gateway インスタンスが削除されます。

## Crosswork クラスタからの Crosswork Data Gateway の削除

Crosswork クラスタから Crosswork Data Gateway を削除するには、次のステップに従います。

- ステップ1 Crosswork UI から Crosswork Data Gateway インスタンスを削除します。Crosswork UI からデータ ゲートウェ イ インスタンス名と PDG 識別子を書き留めます。
- ステップ2 次のコマンドを実行して、ポッドを Crosswork クラスタから削除します。

• kubectl edit cdgoperator cdgoperator-cr -n cdg

- クラスタに Crosswork Data Gateway が1つしかない場合は、spec セクションの下にある cdg\_dep\_plan を含む CDG の配列を削除します。
- クラスタに複数の Crosswork Data Gateway がある場合は、削除する必要がある cdg\_dep\_plan の下の CDG の配列エントリのみを削除して保存します。
- kubectl delete infraservices <Data Gateway Instance Name> -n cdg

たとえば、kubectl delete infraservices op-cdg -n cdg です。

• kubectl delete collectors collector-<PDG Identifier> -n cdg

たとえば、kubectl delete collectors collector-26b0053f-5132-4379-a107-f924dfde77f4 -n cdgです。

- kubectl delete icon icon-<PDG Identifier> -n cdg
- たとえば、kubectl delete icon icon-26b0053f-5132-4379-a107-f924dfde77f4 -n cdg です。
- ・オフロードポッドが存在する場合は、kubectl delete offload offload-<PDG Identifier> -n cdgです。

たとえば、kubectl delete offload offload-26b0053f-5132-4379-a107-f924dfde77f4 -n cdg です。

# Crosswork アプリケーションのアンインストール

このセクションでは、Crosswork UI でアプリケーションをアンインストールする方法について 説明します。[Uninstall] オプションにより、アプリケーション、アプリケーション固有のメ ニュー、関連付けられたデータが削除されます。

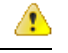

- 注目 Crosswork アクティブトポロジ(インストールされている場合)は、Crosswork Optimization Engine をアンインストールする前にアンインストールする必要があります。
- **ステップ1**[管理(Admin)]>[Crossworkマネージャ(Crosswork Manager)]をクリックし、[アプリケーション管理 (Application Management)]タブを選択します。

Crosswork プラットフォーム インフラストラクチャと追加されたアプリケーションは、ここにタイルとして表示されます。

- **ステップ2** アンインストールするアプリケーションタイルで <sup>…</sup> をクリックし、ドロップダウンリストから[Uninstall] オプションを選択します。
- ステップ3 プロンプトが表示されたら、[アンインストール (Uninstall)]をクリックして確認します。

選択したアプリケーションがアンインストールされ、同じ内容を反映するようにアプリケーションタイル が変更されます。

図 2: [アプリケーション管理(Application Management)] ウィンドウ

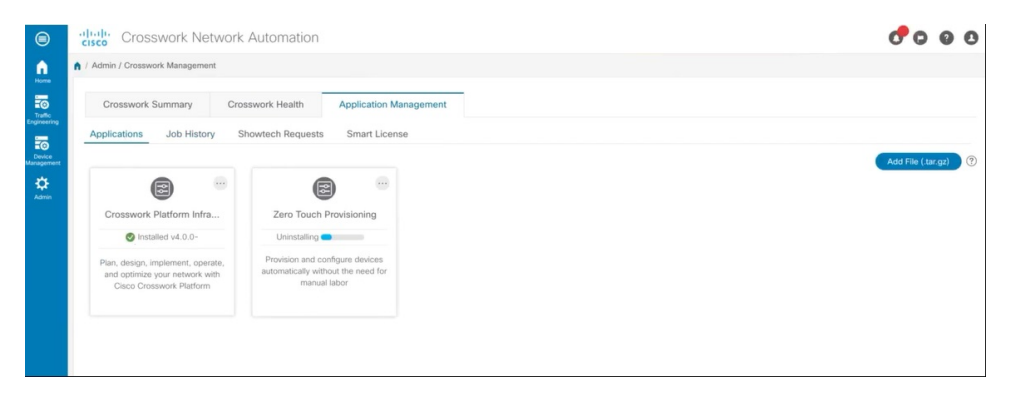

[Job History] ウィンドウ([Application Management] > [Job History]) でアンインストールの進行状況を確認することもできます。アンインストールに失敗した場合は、[Job History] ウィンドウの関連オプションを使用して再試行できます。

(注) アンインストール操作で、リポジトリからCAPPファイルが削除されることはありません。ユー ザーが将来インストールする場合に備えて、CAPPファイルは Crosswork UI に表示されたまま になります。 翻訳について

このドキュメントは、米国シスコ発行ドキュメントの参考和訳です。リンク情報につきましては 、日本語版掲載時点で、英語版にアップデートがあり、リンク先のページが移動/変更されている 場合がありますことをご了承ください。あくまでも参考和訳となりますので、正式な内容につい ては米国サイトのドキュメントを参照ください。